## INSTRUCCIÓNS PER ACCEDIR AL LLIBRE DIGITAL GO FAR (3R-4T)

1- Per accedir a la versió digital del student's book buscar la següent web: https://www.gofar.richmonddigital.eu/

2- Fer clic a sobre del símbol Student's access

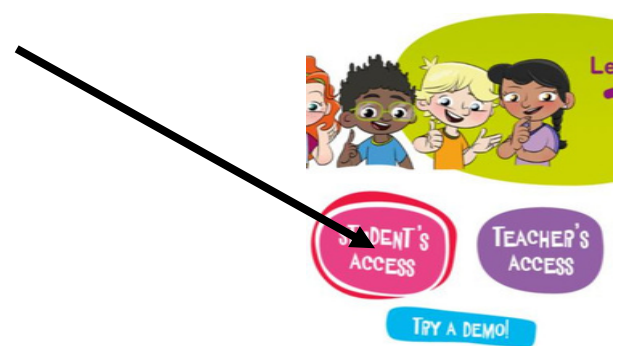

3- Introduir els camps username i password amb l'usuari i la contrasenya facilitats per l'equip docent de cicle mitjà i premeu login. Username: XXXXX

Password: XXXXXX

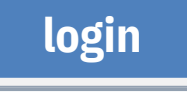

En cas de tenir alguna dificultat per accedir al lloc web, us preguem ho comuniqueu als mestres per realitzar el restabliment de l'usuari.

(NO prémer sobre les opcions SIGN UP o click here)

**4- SEGUIU AQUESTS PASSOS PER ACTIVAR EL CODI DEL VOSTRE ACTIVITY BOOK** 

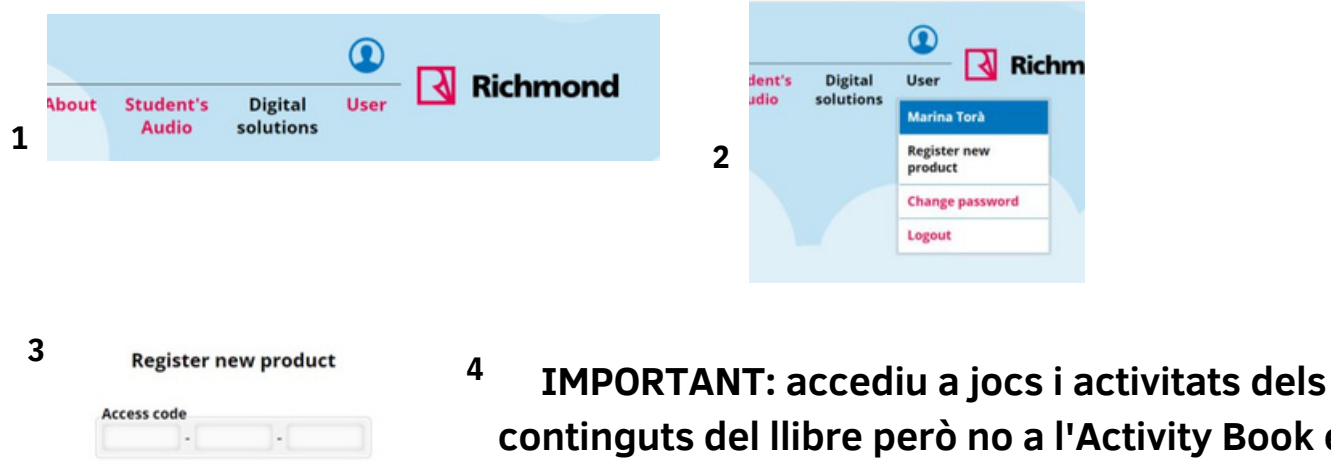

continguts del llibre però no a l'Activity Book en format digital.